# Novedades de activos

Esta sección explica el proceso de las novedades de los activos el cual permite dar cumplimiento a la norma internacional y nacional donde los bienes por diferentes motivos están sujetos a variaciones en su vida útil o valor.

Para utilizar la funcionalidad debemos ingresar a la ruta Activos fijos/Novedades de activos.

1/10

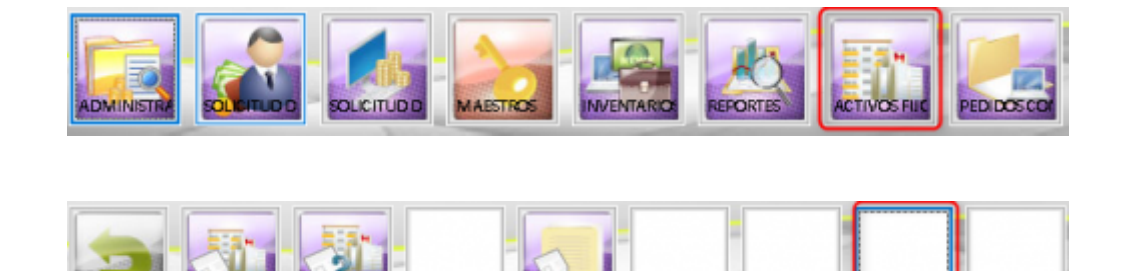

## **Pre-condiciones y consideraciones**

Para utilizar la funcionalidad se deben cumplir las siguientes reglas y/o consideraciones:

tivosenCo

- El usuario debe tener permisos en la opción
- El sistema solo permite ingresar novedades para el periodo abierto
- El sistema solo muestra placas que se encuentran con plan de cuentas asociado al plan de cuentas principal

## Pestañas

El proceso de novedades de activos (Pre-cierre) está definido según el estándar de ventanas de SICOF ERP el cuál describe los procesos por medio de pestañas las cuales se describen a continuación:

Lista: Esta pestaña nos mostrara el listado de las novedades creadas según el estado filtrado.

| ete 🖯                                  | Encabezado | Detaile Novedad                                                              |           |                                                           |                                                             |             |                 |  |
|----------------------------------------|------------|------------------------------------------------------------------------------|-----------|-----------------------------------------------------------|-------------------------------------------------------------|-------------|-----------------|--|
| Ver novedades en estada: EN BORRADOR v |            |                                                                              |           |                                                           |                                                             |             |                 |  |
|                                        |            |                                                                              |           |                                                           |                                                             |             |                 |  |
| 10.0                                   | Eliminor   | Tipo Novedad                                                                 | Documento | Fesha Documenta                                           | Fecha Elaboración                                           | Description | Usuario Elobero |  |
|                                        | Eliminor   | Tipo Novedad<br>MEJONAS/REPOTENCI/000                                        | Documento | Fesha Documents<br>56/07/2009                             | Fecha Elaboración<br>25/05/2019                             | Description | Usuario Elabora |  |
|                                        |            | Tipo Novedad<br>MEJORAS/REPOTENCIACIÓ<br>MEJORAS/REPOTENCIACIÓN              | Documento | Feelas Documenta<br>56/07/2019<br>26/06/2019              | Fecha Elaboración<br>29/09/2019<br>25/06/2019               | Descripción | Unanio Elobera  |  |
|                                        |            | Tipo Novedad<br>MEJORAS/REPOTENCIACIÓ<br>MEJORAS/REPOTENCIACIÓF<br>DETENIORO | Documento | Feiha Documente<br>84/87/2009<br>26/06/2019<br>13/07/2020 | Fecka Etaba acida<br>29/09/2015<br>28/06/2015<br>13/07/2020 | Dennigniën  | Unamio Elobero  |  |

**Encabezado**: Esta pestaña nos mostrara el encabezado de la novedad seleccionada o creada, nos mostrará que tipo de novedad es, la fecha de la novedad (fecha en la que afecta la novedad), el numero del documento de la novedad, el estado de la novedad, la fecha de elaboración de la novedad (fecha real de la novedad), la descripción de la novedad y solo en las diminuciones o incrementos de valor nos mostrará otro campo llamado Subtipo.

Last update: 2021/05/13 sicoferp:compras:activosfijos:novedadesactivos:start http://wiki.adacsc.co/doku.php?id=sicoferp:compras:activosfijos:novedadesactivos:start 21:21

| Tipo de Novedad: |            |                    |            |
|------------------|------------|--------------------|------------|
| Número:          |            | Estado:            | BORRADOR   |
| Fecha:           | 25/03/2021 | Fecha Elaboración: | 25/03/2021 |
| Descripción:     |            |                    |            |
|                  |            |                    |            |
|                  |            |                    |            |
|                  |            |                    |            |

**Detalle Novedad**: Este nos mostrará el detalle de la novedad, nos mostrará que placas va a afectar o afectó la novedad, este cambia según el tipo de novedad seleccionado.

### Tipos de novedades

- Ajustes Depreciación
- Deterioro
- Disminución Valor Adquisición
- Incremento Valor Adquisición
- Indicio Deterioro
- Mayor Vida Útil
- Menor Vida Útil
- Mejoras/Repotenciación
- Valorización

#### Disminución/Incremento Valor Adquisición

• Creamos una nueva novedad de tipo Disminución Valor Adquisición o Incremento Valor Disminución.

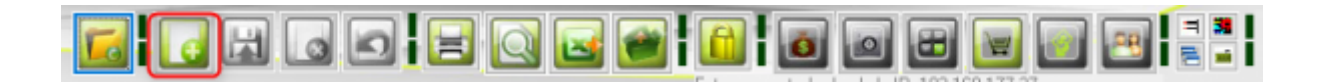

2022/11/24 12:15

| Tipo de Novedad: | Descrincion                  | ~           |            |
|------------------|------------------------------|-------------|------------|
| Número:          | AJUSTES DEPRECIACION         | Estado:     | BORRADOR   |
| Fecha:           | DETERIORO                    | laboración: | 25/03/2021 |
|                  | INCREMENTO VALOR ADQUISICION |             |            |
| Descripción:     | INDICIO DETERIORO            |             |            |
|                  | MAYOR VIDA UTIL              | *           |            |
|                  |                              |             |            |
|                  |                              |             |            |
|                  |                              |             |            |

|              | and the second second s | ALOR ADQUISICION | Subtipo            | ENTRADA REC |  |
|--------------|----------------------------------------------------------------------------------------------------|------------------|--------------------|-------------|--|
| Número:      | 3221                                                                                                    |                  | Estado:            | BORRADOR    |  |
| Fecha:       | 25/03/2021                                                                                                    |                  | Fecha Elaboración: | 25/03/2021  |  |
| Descripción: | Prueba Disminu                                                                                                    | ción             |                    |             |  |

**Nota**: Los campos Número, Subtipo y Descripción son obligatorios, sin ellos no podemos ingresar al detalle de la novedad.

• Vamos a la pestaña Detalle e ingresamos el número de entrada de la placa.

Last update: 2021/05/13 sicoferp:compras:activosfijos:novedadesactivos:start http://wiki.adacsc.co/doku.php?id=sicoferp:compras:activosfijos:novedadesactivos:start 21:21

| Lista | Encabezado         | Detaile Novedad   |       |        |                |              |              |
|-------|--------------------|-------------------|-------|--------|----------------|--------------|--------------|
|       |                    |                   |       |        |                |              |              |
|       |                    |                   |       |        |                |              |              |
|       | Número entrada     | x 773             |       |        |                |              |              |
|       | Fecha Entrada      | x:                | Tipo: |        |                |              |              |
|       |                    | -                 |       |        |                |              |              |
|       | Proveedo           | r.                |       |        |                |              |              |
|       | Proveedo           | r:                |       |        |                |              |              |
|       | Proveedo           | r.                |       |        |                |              |              |
|       | Proveedo           | r.<br>Descripción | Placa | Estado | Valor Artículo | Valor Libros | Valor Noveda |
|       | Proveedo<br>Código | r.<br>Descripción | Placa | Estado | Valor Artículo | Valor Libros | Valor Noveda |
|       | Código             | r.<br>Descripción | Placa | Estado | Valor Artículo | Valor Libros | Valor Noved  |
|       | Código             | Descripción       | Placa | Estado | Valor Artículo | Valor Libros | Valor Noved  |

| Fecha                            | Entrada: | 24/12/2020  | Tipo: INCREMENT                             | O VALOR ADQUISI                | ICION ENTRADA RECEPCION D                       | ECOMF                                         |             |
|----------------------------------|----------|-------------|---------------------------------------------|--------------------------------|-------------------------------------------------|-----------------------------------------------|-------------|
| Pr                               | oveedor: |             |                                             |                                |                                                 |                                               |             |
|                                  |          |             |                                             |                                |                                                 |                                               |             |
| Código                           |          | Descripción | Placa                                       | Estado                         | Valor Artículo                                  | Valor Libros                                  | Valor Noved |
| Código<br>224007030              | 1        | Descripción | Placa<br>00-000000091129                    | Estado<br>INACTIVO             | Valor Artículo<br>62.510.268,00                 | Valor Libros<br>60.357.136,55                 | Valor Noved |
| Código<br>224007030<br>350003008 | 1        | Descripción | Placa<br>00-000000091129<br>00-000000000000 | Estado<br>INACTIVO<br>INACTIVO | Valor Artículo<br>62.510.268,00<br>6.190.792,00 | Valor Libros<br>60.357.136,55<br>6.169.468,15 | Valor Nove  |

• Agregamos el valor de la novedad en el campo Valor Novedad.

| N      | lúmero entrada: | 773                |                  |                 |                          |               |               |
|--------|-----------------|--------------------|------------------|-----------------|--------------------------|---------------|---------------|
|        | Fecha Entrada:  | 24/12/2020         | Tipo: INCRE      | IMENTO VALOR AD | QUISICION ENTRADA RECEPC | ION DE COMF   |               |
|        | Proveedor:      | 830105985          | APICOM           |                 |                          |               |               |
| _      |                 |                    |                  |                 |                          |               |               |
| Código | D               | escripción         | Placa            | Estado          | Valor Artículo           | Valor Libros  | Valor Novedad |
| 07030  | UPS TRIFASICA D | E 40 KWA           | 00-000000091129  | INACTIVO        | 62.510.268,00            | 60.357.136,55 | 10.000,00     |
| 03008  | AIREACONDICIO   | INADO DE 36000 BTU | 00-1000000000003 | INACTIVO        | 6.190.792,00             | 6.169.468,15  | 0,00          |
|        |                 |                    |                  |                 |                          |               |               |
| <      |                 |                    |                  |                 |                          |               | >             |

• Guardamos la novedad (Quedará guardada en estado En Borrador).

|                 |                                     |           | ] 🖸 🖬                    | 3 🗃 🖥                    | 8 |                  | J 🗾 🖂 📑           |
|-----------------|-------------------------------------|-----------|--------------------------|--------------------------|---|------------------|-------------------|
|                 |                                     |           |                          |                          |   | 1 1 10 100 100 1 |                   |
| Lista 📑 Encabez | ado Detalle Novedad                 |           |                          |                          |   |                  |                   |
| Ver no          | redades en estado: EN D             | ORRADOR   | v                        |                          |   |                  |                   |
| Enviar Elimin   | ar Tipo Novedad                     | Documento | Fecha Documento          | Fecha Elaboración        |   | Descripción      | Usuario Elabora   |
|                 | MEIORAS/REPOTENCIACIÓ               |           | 16/07/2019               | 23/05/2019               |   |                  | the second second |
|                 |                                     |           |                          |                          |   |                  |                   |
|                 | MEIORAS/REPOTENCIACIÓN              | 1         | 26/06/2019               | 26/06/2019               |   |                  |                   |
|                 | MEIORAS/REPOTENCIACIÓN<br>DETERIORO | -         | 26/06/2019<br>13/07/2020 | 26/06/2019<br>18/07/2020 |   |                  |                   |

Para aprobar la novedad debemos primero enviarla para eso marcamos el campo Enviar las novedades a aprobar y le damos al botón guardar, solo podremos enviar novedades en estado En Borrador o Rechazadas.

27/08/2019

27/08/2019

Para eliminar una novedad debemos marcar el campo Eliminar y le damos al botón guardar, tener el cuenta que el estado debe ser En Borrador o Rechazadas, de lo contrario no lo permitirá eliminar.

### Impresión

Podemos imprimir el documento de la novedad, el sistema solo lo permitirá si la novedad esta en estado Enviado o Aprobado.

Para imprimirlo realizamos lo siguiente:

AIUSTES DEPRECIACION

• Seleccionamos la novedad a imprimir.

| Lista  | Encabezado | Detaile Novedad        |           |                 |                   |             |                 |
|--------|------------|------------------------|-----------|-----------------|-------------------|-------------|-----------------|
|        | Ver noved  | ladez en estado: APROB | ADAS      | >               |                   |             |                 |
| Enviar | Elininar   | Tipo Novedad           | Documento | Fecha Documento | Fecha Elaboración | Descripción | Uzuario Elabora |
|        |            | DISMINUCION VALOR ADQL |           | 25/05/2021      | 25/03/2021        |             |                 |
|        |            | DISMINUCION VALORADO   |           | 25/03/2021      | 25/03/2021        |             |                 |
|        |            | INCREMENTO VALOR ADQU  |           | 25/08/2021      | 25/03/2021        |             |                 |
|        |            | MAFOR VIDA UTIL        |           | 17/07/2019      | 17/07/2019        |             |                 |
|        |            | MENOR VIDA UTIL        |           | 16/07/2019      | 16/07/2019        |             |                 |
|        |            | MENOR VIDA UTIL        |           | 16/07/2019      | 16/07/2019        |             |                 |
|        |            | MENOR VIDA UTIL        |           | 16/07/2019      | 16/07/2019        |             |                 |
|        |            | MENOR VIDA UTIL        |           | 30/06/2019      | 26/06/2019        |             |                 |
|        |            | MENOR VIDA UTIL        |           | 16/07/2019      | 16/07/2019        |             |                 |
|        |            | MENOR VIDA UTIL        |           | 16/07/2019      | 16/07/2019        |             |                 |
|        |            | MENOR VIDA UTIL        |           | 16/07/2019      | 16/07/2019        |             |                 |
|        |            | MENOR VIDA UTIL        |           | 16/07/2019      | 16/07/2019        |             |                 |
|        |            | MENOR VIDA UTIL        |           | 16/07/2019      | 16/07/2019        |             |                 |
|        |            | MAYOR VIDA UTIL        |           | 26/06/2019      | 26/06/2019        |             |                 |
|        |            | MENOR VIDA UTIL        |           | 16/07/2019      | 16/07/2019        |             |                 |
|        |            | MAFOR VIDA UTIL        |           | 26/06/2019      | 26/06/2019        |             |                 |

• Le damos al botón imprimir.

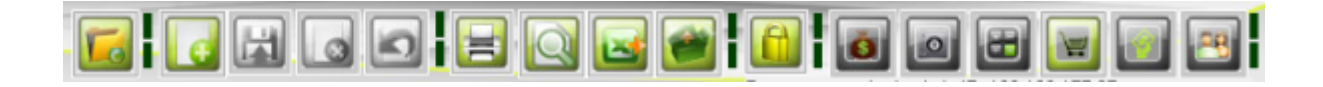

Last update: 2021/05/13 sicoferp:compras:activosfijos:novedadesactivos:start http://wiki.adacsc.co/doku.php?id=sicoferp:compras:activosfijos:novedadesactivos:start 21:21

|                                                                                    | Ended to Be    | and the lands   |                           |                     |                 |                  |                         |
|------------------------------------------------------------------------------------|----------------|-----------------|---------------------------|---------------------|-----------------|------------------|-------------------------|
| Intervalo de páginas                                                               | Hora de Proc   | eso 16:04:36    |                           |                     |                 |                  | Pagina 1 de 1           |
| Pătika Aztual                                                                      |                |                 |                           |                     |                 |                  |                         |
| O Págines                                                                          | 4              |                 | NOVEDADES DE              | ACTIVOS FUOS        |                 |                  |                         |
| Escriba números de página e intervalos separados por<br>comas. Ejemplo: 1.3.5-6.10 | 4 Tipo de Nov  | stad: DISMINUCI | ON VALOR ADQUISICION Núme | re:                 | Fecha docum     | ento: 25/03      | /2021                   |
|                                                                                    | Elaborado po   | r:              |                           |                     | Pecha elabor    | acióne 25/03     | /2021                   |
| rpinir Elintervalo 🗸                                                               | 6 Descripción: | SOPORTE N       | OVEDAD                    |                     | Estado:         | APRO             | BADA                    |
| ] Imprimir en Archivo                                                              | , Proveedor:   |                 |                           | Numero en           | trada: 703      |                  |                         |
| Collate Copjex                                                                     |                | 5/2021          |                           | Tipo: ENTRA<br>FUNC | ADA RECEPCION D | E COMPRA         |                         |
|                                                                                    | Placa          | Código Artículo | Descripcion               | Valor Artículo      | Valor Libros    | Valor<br>Novedad | Valor Final<br>Articulo |
|                                                                                    | 00-00000009    | 1388 224814030  |                           | 2.000.000,00        | 2.001.000,00    | \$00.010,00      | 1.500.000,00            |
|                                                                                    | 11             |                 | Valor Total Novedad       | 2.000.000.00        | 2.000.000.00    | 500.000.00       | 1.500.000.00            |
|                                                                                    |                |                 |                           |                     |                 |                  |                         |
|                                                                                    | 11             |                 | Valor Total Novedad       | 2.000.000.00        | 2.000.000,00    | 500.000.00       | 1.500.000               |

Nota: El sistema solo puede imprimir la novedad seleccionada.

## Novedades de activos Aprobación

Esta funcionalidad nos permite aprobar las novedades enviadas, el sistema verificara que todo este correcto, si esta correcto nos mostrara que se realizó el proceso de aprobación y nos generará el documento de la novedad.

Para utilizar esta funcionalidad debemos ingresar a la ruta Activos Fijos/Novedades Activos Aprobación

|                                                  | ACTIVOS FILE   | PEDIDOSCOP  |
|--------------------------------------------------|----------------|-------------|
| Regrezar Registro de Constituta de Activos en Co | ck Novedades A | Novedades # |

## Pestañas

Lista: Esta pestaña nos mostrara el listado de las novedades enviadas para su aprobación.

|        | Ver noved | lades en estado: EN BOR | RADOR     | ~               |                   |                              |                 |
|--------|-----------|-------------------------|-----------|-----------------|-------------------|------------------------------|-----------------|
| Enviar | Dining    | Tipo Novedad            | Decumento | Fecha Documento | Fecha Elaboración | Descripción                  | Usuario Elabera |
|        |           | MEIORAS/REPOTENCIACIÓ   |           | 16/07/2019      | 23/05/2019        | Street, sections are endeded | (m              |
|        |           | MEJORAS/REPOTENCIACIÓN  |           | 26/06/2019      | 26/06/2019        |                              |                 |
|        |           | DETERIORO               |           | 13/07/2020      | 13/07/2020        |                              |                 |
|        |           | AUSTES DEPRECIACION     |           | 27/08/2019      | 27/08/2019        |                              |                 |

**Encabezado**: Esta pestaña nos mostrara el encabezado de la novedad seleccionada. Es solo informativa ya que no permite modificaciones.

| Documento<br>Tipo de Novedad |                    | OR ADOUISICION | Subtipo            | ENTRADA REC |  |
|------------------------------|--------------------|----------------|--------------------|-------------|--|
| Número                       | 3221               |                | Estado:            | BORRADOR    |  |
| Fecha                        | 25/03/2021         |                | Fecha Elaboración: | 25/03/2021  |  |
| Descripción                  | : Prueba Disminuci | ión            |                    |             |  |

**Detalle Novedad**: Este nos mostrará el detalle de la novedad seleccionada. No se puede realizar ningún cambio aquí.

|          | ECOMF                                                                   | ION ENTRADA RECEPCION D |          |                 |                       |            |  |  |  |
|----------|-------------------------------------------------------------------------|-------------------------|----------|-----------------|-----------------------|------------|--|--|--|
|          | 24/12/2020 Tipo: INCREMENTO VALOR ADQUISICION ENTRADA RECEPCION DE CONF |                         |          |                 |                       |            |  |  |  |
|          |                                                                         |                         |          |                 |                       | Proveedor: |  |  |  |
|          |                                                                         |                         |          |                 |                       |            |  |  |  |
|          |                                                                         |                         |          |                 |                       |            |  |  |  |
|          |                                                                         |                         |          |                 |                       |            |  |  |  |
|          |                                                                         |                         |          |                 |                       |            |  |  |  |
| or Noved | Valor Libros                                                            | Valor Artículo          | Estado   | Placa           | Descripción           | Código     |  |  |  |
| 10.      | 60.357.136,55                                                           | 62.510.268,00           | INACTIVO | 00-000000091129 | Second and the second | 24007030   |  |  |  |
|          |                                                                         |                         |          |                 |                       |            |  |  |  |
|          |                                                                         |                         |          |                 |                       |            |  |  |  |
|          |                                                                         |                         |          |                 |                       |            |  |  |  |
|          | 60.357.136,55                                                           | 62.510.268,00           | INACTIVO | 00-000000091129 | Description           | 224007030  |  |  |  |

## Aprobación

Para aprobar una novedad debemos marcar el campo Aprobar y darle al botón guardar.

| Lista        | Encabezado     | Detale Novedad                     |                    |                               |                                  |                    |             |   |                 |   |
|--------------|----------------|------------------------------------|--------------------|-------------------------------|----------------------------------|--------------------|-------------|---|-----------------|---|
| Aprobar<br>2 | Rechazer<br>06 | Tipo Novedad<br>MINUCION VALOR ADO | Documento<br>19221 | Fecha Documento<br>25/03/2021 | Fecha Elaboración<br>(25/03/2021 | Prueba Disminución | Descripción | - | Usuario Elabora |   |
|              |                |                                    | diana.             | P.0.00,2022                   | 20,00,2022                       | Process Contractor |             |   |                 |   |
|              |                |                                    |                    |                               |                                  |                    |             |   |                 |   |
|              |                |                                    |                    |                               |                                  |                    |             |   |                 |   |
|              |                |                                    |                    |                               |                                  |                    |             |   |                 | - |

El sistema nos mostrará un mensaje antes de aprobar la novedad avisándonos si estamos de acuerdo con el valor de la novedad, si estamos de acuerdo presionamos aceptar.

| Control de | Compras                                      | × |
|------------|----------------------------------------------|---|
|            | Esta de acuerdo con el Valor de la Novedad ? |   |
|            | Aceptar Cancelar                             |   |

|   |                                   | ~ |
|---|-----------------------------------|---|
| ( | Proceso registrado correctamente. |   |
|   | Aceptar                           |   |

Después del mensaje de confirmación el sistema nos generará el documento de la novedad.

|                                                                     | Fecha de F                                                                                                    | souero 1 | 8/05/2021          |             | -         |                |                |            | Páaina 1 de 1             |
|---------------------------------------------------------------------|----------------------------------------------------------------------------------------------------|----------|--------------------|-------------|-----------|----------------|----------------|------------|---------------------------|
| de páginas<br>de el decumento                                       | 2 Hora de Pi                                                                                                    | nomo 25  | 5.54:28            |             |           |                |                |            |                           |
| gina Actual                                                         |                                                                                                    |          |                    |             | -         |                |                |            |                           |
| par                                                                 |                                                                                                    |          |                    | NOVED       | ADES DE A | CTIVOS FUOS    |                |            |                           |
| números de página e intervalos separados por<br>Ejemplo: 1,3,5-0,10 | 1 Tipo de N                                                                                                    | wedadt   | DISMINUCION VALORA | ADQUISICION | Número    | \$ 3221        | Fecha docum    | ento: 25/0 | 1/2021                    |
|                                                                     | Baborado                                                                                                    | port     |                    |             |           |                | Fecha elabora  | cióne 25/0 | 3/2021                    |
| El intervalo 🗸                                                      | 6 Descripció                                                                                                    | nc       | Prusba Disminución |             |           |                | Extado:        | APRO       | BADA                      |
| air en Auchtivo                                                     | 7 Protecto                                                                                                    |          |                    |             |           | Numero en      | rade: 775      |            |                           |
| e Copjes                                                            | - Fecha: 24                                                                                                    | /12/202  | 10                 |             |           | Tipo: ENTRA    | DA RECEPCION D | COMPRAIN   | VERSION                   |
|                                                                     | Plac                                                                                                    |          | Código Artículo    | Description |           | Valer Articulo | Valor Libros   | Valor      | Valor Final               |
|                                                                     | 100-000000                                                                                                    | 091129   | 224007030          |             |           | \$2,510,298,00 | 60.357.136.55  | 10.000.00  | Articulo<br>62.510.268.00 |
| Countrie Countrie                                                   | <u>u</u>                                                                                                    |          |                    |             |           |                |                |            |                           |
|                                                                     | <u>ц</u>                                                                                                    |          |                    | Valor Tota  | Novedadi  | 62.530.269,00  | 60.357.336,55  | 50.000,00  | 62,500,268,00             |
|                                                                     | 12.5                                                                                                    |          |                    |             |           |                |                |            |                           |
|                                                                     | Internet                                                                                                    |          |                    |             |           |                |                |            |                           |
|                                                                     | 11                                                                                                    |          |                    |             |           |                |                |            |                           |
|                                                                     | 143                                                                                                    |          |                    |             |           |                |                |            |                           |
|                                                                     | and the second second s |          |                    |             |           |                |                |            |                           |
|                                                                     |                                                                                                    |          |                    |             |           |                |                |            |                           |

**Nota**: Si se aprueban varias el sistema generará el documento de la ultima novedad con la marca de aprobar de la lista.

## Rechazar

Si queremos rechazar una novedad debemos marcar el campo rechazar de la novedad y darle a guardar, esto hará que la novedad cambie a esto Rechazado

Last update: 2021/05/13 sicoferp:compras:activosfijos:novedadesactivos:start http://wiki.adacsc.co/doku.php?id=sicoferp:compras:activosfijos:novedadesactivos:start 21:21

From: http://wiki.adacsc.co/ - **Wiki** 

Permanent link: http://wiki.adacsc.co/doku.php?id=sicoferp:compras:activosfijos:novedadesactivos:start

Last update: 2021/05/13 21:21